# NextTicket Bots for ConnectWise Manage

The volume of rejected tickets and the utilization rate are two of the measures that are valuable to MSPs. Insights from these data help managers and business owners streamline ticketing, improve technicians' skill sets, and assess and plan resource requirements. NextTicket for ConnectWise Manage has bots that help users and managers monitor ticket rejection and utilization rates more proactively. These are the Reject Alert, Rejected Ticket Summary Alert, and Daily Utilization Alerts bots.

This article discusses the following:

- Descriptions and Features
- Where can I find the NextTicket for ConnectWise Manage Bots?
- What is Trigger and where can I edit the Trigger Script?
- What is Alert and how can I edit the Alert Script?
- What is Escalate and how can I edit the Escalation Script?
- Related Topics

#### **Descriptions and Features**

| Name of the Bot                                                         | Description                                                                                                    | Trigger                                          | Alert Message                                                                                                    | Escalation                                                                                         |
|-------------------------------------------------------------------------|----------------------------------------------------------------------------------------------------|--------------------------------------------------|----------------------------------------------------------------------------------------------------|----------------------------------------------------------------------------------------------------|
| ConnectWise<br>Manage<br>NextTicket<br>Rejected Alert                   | This bot sends an alert to the member and<br>the manager when a member rejects the<br>next ticket. The alert also indicates the<br>reason for rejecting the ticket. | Runs<br>every 15<br>minutes                      | To: {Manager Email}; {Member Email}<br>{Member} has rejected a next ticket.<br>Ticket: {Ticket}<br>Client: {Client}<br>Summary: {Summary}<br>Reason: {Reason}<br>Date Rejected: {Date Rejected}                                                                                                    | Weekly<br>Threshold: The alert<br>is sent on the 3rd,<br>6th, and 9th time of<br>ticket rejection. |
| ConnectWise<br>Manage<br>NextTicket<br>Rejected Ticket<br>Summary Alert | This bot sends managers alerts containing<br>the summary of rejected tickets for the<br>week.                                                                       | Runs<br>weekly,<br>every<br>Friday at<br>7:00 PM | Hi {Manager},<br>Total Number of Tickets Rejected: {Number of Tickets<br>Rejected}<br>The following members who rejected Next Tickets.<br>{Ticket Rejectors}<br>Reasons:<br>{Reasons:<br>If you think you shouldn't be receiving this alert please click<br>here.                                                                                                    | Weekly<br>Threshold: The alert<br>is sent on the 3rd,<br>6th, and 9th time of<br>ticket rejection. |
| ConnectWise<br>Manage<br>NextTicket Daily<br>Utilization Alert          | This bot sends alerts to users who have<br>below 60% NextTicket utilization at the end<br>of their shift.                                                           | Runs<br>daily at 5:<br>00 PM                     | To: Member Email<br>Hi {Member},<br>Good Job on handling {Number of ConnectWise Updated<br>Tickets} tickets! However, you used NextTicket only {Number<br>of Worked Tickets from NextTicket} times (lower than your<br>company's preferred rate of 60%).<br>Remember that NextTicket improves your efficiency by helping<br>you work on the most important tickets first and helping you<br>avoid missing any ticket. Your company prefers that you use<br>NextTicket for at least 10 tickets. | Weekly<br>Threshold: The alert<br>is sent on the 3rd,<br>6th, and 9th time of<br>ticket rejection. |

## Where can I find the NextTicket for ConnectWise Manage Bots?

1. Navigate to Apps on the MSPbots menu.

2. Click Next Ticket for ConnectWise Manage.

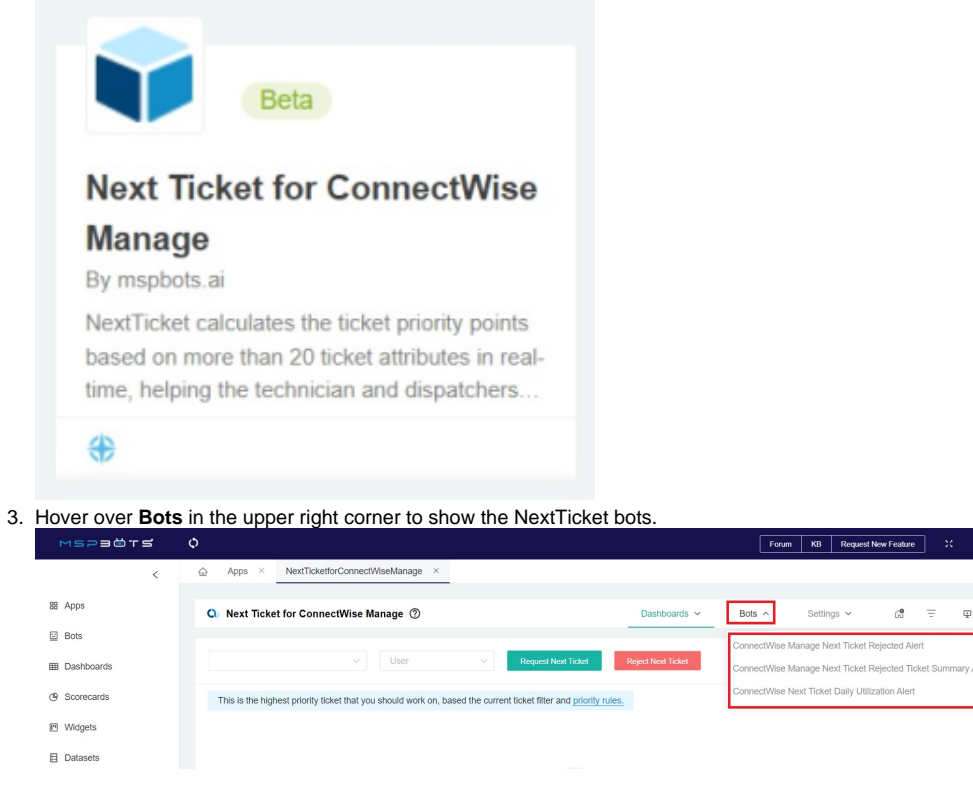

#### What is Trigger and where can I edit the Trigger Script?

The Trigger is one of the toggle switches for bots that are found in the Detail tab. Switching the Trigger ON makes the bot available and running.

| 🔟 Co                 | ConnectWise Manage Next Ticket Rejected Alert 0                                                                |           |              |                 |        |  |  |
|----------------------|----------------------------------------------------------------------------------------------------|-----------|--------------|-----------------|--------|--|--|
| Detail               | Run History                                                                                                    | Analytics | Bot Messages | Bot Change Logs | Design |  |  |
| <b>Cor</b><br>Alerts | ConnectWise Manage Next Ticket Rejected Alert Alerts the member and manager when member rejected a next ticket |           |              |                 |        |  |  |
|                      | Trigger Alert Escalate                                                                                         |           |              |                 |        |  |  |

This switch is also found in the Bots tab under Grid or List view. It is enabled by default

To edit the trigger script, click Design, follow the prompts, and click Finish to save. Below is the table of screenshots for setting up the trigger.

|    | Trigger Script | Advance Scheduler Setting |
|----|----------------|---------------------------|
| Ν  |                |                           |
| а  |                |                           |
| m  |                |                           |
| е  |                |                           |
| 0  |                |                           |
| f  |                |                           |
| t  |                |                           |
| h  |                |                           |
| е  |                |                           |
| в  |                |                           |
| ot |                |                           |

| C<br>o                                                          | Trigger                                                                            | ×                                                                                                    | Advanced Scheduler                                                                                                    |
|-----------------------------------------------------------------|------------------------------------------------------------------------------------|----------------------------------------------------------------------------------------------------|----------------------------------------------------------------------------------------------------|
| n n e ctW is e M a n a g e N e xtTi c k et R ej e ct e d Al e t | Figer Script:<br>Define the Bot and the conditions of when<br>it will be executed. | I want the bot to trigger when<br>Widget   meet following critieria:<br>AND OR                                                                                                    | Minutes  Every minute Every _ 5 + minute(s) starting at min Specific minute (choose one or many) Select Every minute between minute _ 1 + Hours Day Month Year                                                                                                    |
| ConnectWiseManageNextTcketRejectedTcketSummayAert               | <section-header></section-header>                                                  | I want the bot to trigger when   widget   meet following critieria:   I want the bot to run base on this schedule:   I want the bot to run base on this schedule:   Starting at   06/08/22   09:44:10   America/Chicago   Repeat every   1   Hour   I wanced Scheduler   0 19?*FRI*   Setting * | Advanced Scheduler         Minutes         Every minute         Every - 5 + minute(s) starting at mir         Specific minute (choose one or many)         Every minute between minute - 1 +         Hours         Day         Every - 1 + day(s) starting on 1         Every - 1 + day(s) starting on 1         Every - 1 + day(s) starting at the         Specific day of week (choose one or many)         Specific day of month (choose one or many)         On the last day of the month         On the last weekday of the month         On the last execting of the month         On the last execting of the month         On the last execting of the month         On the last execting of the month         On the last execting of the month         On the last execting of the month         On the last execting of the month         On the last execting of the month         On the last execting of the month         On the last execting of the month         On the last execting of the month         On the last execting of the month         On the last execting of the month         On the last execting of the month |
| C                                                               |                                                                                    |                                                                                                    |                                                                                                    |

| n<br>n                                                                | Trigger                                                           | ×                                                                                                    | Advanced Scheduler                                                                                                    |
|-----------------------------------------------------------------------|-------------------------------------------------------------------|----------------------------------------------------------------------------------------------------|----------------------------------------------------------------------------------------------------|
| e ctW is e M a n a g e N e xtTi c k et D ai ly U tli iz atio n Al e t | The first the Bot and the conditions of when it will be executed. | I want the bot to trigger when     Widget        meet following critieria:     Image: Color of the color of the col | Minutes  Every minute Every _ 5 + minute(s) starting at mir Specific minute (choose one or many) Every minute between minute _ 1 + Hours Every hour Every _ 5 + hour(s) starting at hour Specific hour (choose one or many) Every hour between hour _ 0 + and Day Month 0 0 17 ** ? * |

#### What is Alert and how can I edit the Alert Script?

The Alert toggle switch enables the sending of alerts. Switching it ON sends the alert messages to managers and members based on the conditions in the alert script setup. Alerts may be sent through Teams channel, email, or web messages. This switch is OFF by default.

To activate and enable the sending of alerts, switch ON the Alert toggle switch button.

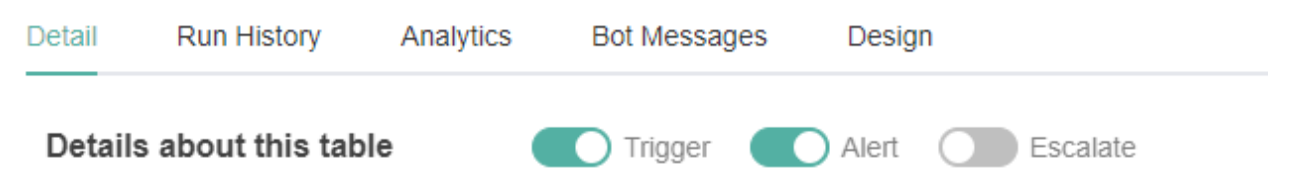

To edit the alert script, select a bot and go to the **Design** tab. Click **Next** to go to the Alert window and follow the prompts until you are done creating the script. Click **Finish** to save.

Below is the table of screenshots for setting up the alert.

| Alert Script |
|--------------|
|              |
|              |
|              |
|              |
|              |
|              |
|              |

|                                         | Alert                                                                                                    |                                                                                                    | ×      |
|-----------------------------------------|----------------------------------------------------------------------------------------------------|----------------------------------------------------------------------------------------------------|--------|
|                                         | Define the messaging specifications<br>(who, what, whene, where) for intended<br>recipients. Customize the template, or<br>ompose your own me ssage for notifying<br>to mak corrections to a previous action,<br>to perform tasks, or inform/ commend the<br>results of their work. | Microsoft Teams Chat         Add and edit the content you want to send, and select         the teams chat to receive the content.         To       Member Email×         Manager Email×         Manager Email×         Imager Email×         Imager Email×                                                                                                    | mplate |
| ConnectWise Manage Next                 | Alert                                                                                                    |                                                                                                    |        |
| Ticket Rejected Ticket<br>Summary Alert |                                                                                                    |                                                                                                    |        |
|                                         |                                                                                                    | Microsoft Teams Chat<br>Add and edit the content you want to send, and select<br>the teams chall to receive the content                                                                                                    |        |
|                                         |                                                                                                    | the teams chall to receive the content.                                                                                                    |        |
|                                         |                                                                                                    | Manager Emai×                                                                                                    |        |
|                                         | Alert Script:<br>Define the messaging specifications                                                                                                    |                                                                                                    | ()     |
|                                         | (Who, What, When, Where) for intended<br>recipients. Customize the template, or<br>compose your own me ssage for notifying<br>to make corrections to a previous action,<br>to perform tasks, or inform/ commend the<br>results of their work.                                       | Sans Sent       Normal       Image: Constraint of the second second seco |        |
|                                         |                                                                                                    | Preview Choose Template: Choose Template      Save as a template                                                                                                    | mplate |
|                                         |                                                                                                    | Microsoft Teams Channel<br>Add and edit the content you want to send, and select<br>the teams channel to receive the content.                                                                                                    |        |
|                                         |                                                                                                    | Email                                                                                                    |        |
|                                         |                                                                                                    | Previous                                                                                                    | Next   |
| ConnectWise Next Ticket Daily           |                                                                                                    |                                                                                                    |        |
| Utilization Alert                       |                                                                                                    |                                                                                                    |        |
|                                         |                                                                                                    |                                                                                                    |        |
|                                         |                                                                                                    |                                                                                                    |        |
|                                         |                                                                                                    |                                                                                                    |        |
|                                         |                                                                                                    |                                                                                                    |        |
|                                         |                                                                                                    |                                                                                                    |        |
|                                         |                                                                                                    |                                                                                                    |        |
| 1                                       |                                                                                                    |                                                                                                    |        |

| Alert                                                                                                    |                                                                                                    |
|----------------------------------------------------------------------------------------------------|----------------------------------------------------------------------------------------------------|
|                                                                                                    | Microsoft Teams Chat<br>Add and edit the content you want to send, and select<br>the teams chat to receive the content.<br>To Member Email×                                                                                                    |
| Alert Script:<br>Define the messaging specifications<br>(Who, What, When, Where) for intended<br>recipients. Customize the template, or<br>compose your own me ssage for nottfying<br>to make corrections to a previous action,<br>to perform tasks, or inform/ commend the<br>results of their work. | ** **       **       **       **       **       **       **       **       **       **       **       **       **       **       **       **       **       **       **       **       **       **       **       **       **       **       **       **       **       **       **       **       **       **       **       **       **       **       **       **       **       **       **       **       **       **       **       **       **       **       **       **       **       **       **       **       **       **       **       **       **       **       **       **       **       **       **       **       **       **       **       **       **       **       **       **       **       **       **       **       **       **       **       **       **       **       **       **       **       **       **       **       **       **       **       **       **       **       **       **       **       **       **       **       **       **       **       **       **       **       **       ** |
|                                                                                                    | Microsoft Teams Channel Add and edit the content you want to send, and select the teams channel to receive the content.  Previous N                                                                                                    |

# What is Escalate and how can I edit the Escalation Script?

The **Escalate** switch enables the bot to send an escalation message to the person or manager specified in the escalation setup. Escalation scripts are sent whenever members fail to perform tasks or corrective actions. This switch is OFF by default.

To activate the Escalation Alert, turn ON the Alert switch, then turn ON the Escalate switch.

| Detail  | Run History      | Analytics | Bot Messag | jes Desi | gn       |
|---------|------------------|-----------|------------|----------|----------|
| Details | s about this tab | le        | Trigger    | Alert    | Escalate |

To edit the Escalation script for each bot, click the **Design** tab. Click **Next** and navigate to the Escalation window, then edit the script and conditions. Click **Next** to go to the next window and click **Finish** to save.

Below is the table of screenshots for setting up the escalation.

| Name of Bot                                                                                                    | Escalation Step 1 |                                       |                                                                                                    |
|----------------------------------------------------------------------------------------------------|-------------------|---------------------------------------|----------------------------------------------------------------------------------------------------|
| Name of Bot         ConnectWise Manage NextTicket Rejected Alert         Time Frame ①         Set a cycle for the escalation program.         Week | Escalation Step 1 | C C C C C C C C C C C C C C C C C C C | tion Step 2<br>http://d & times this c<br>Threshold<br>C<br>and to: User ~<br>*1 B J M<br>Sent <sup>2</sup> Normu<br>r (USER, FXRSTNAME<br>arger (MANAGER, NA |
|                                                                                                    |                   |                                       |                                                                                                    |

|                                                                                                    |                                                                                                    | Preview Ch<br>Select send to: Manager                                                                                    |
|----------------------------------------------------------------------------------------------------|----------------------------------------------------------------------------------------------------|----------------------------------------------------------------------------------------------------|
| ConnectWise Manage NextTicket Rejected Ticket<br>Summary Alert<br>Time Frame ①<br>Set a cycle for the escalation program.<br>Week ~ | <ul> <li>✓ Escalation Step 1</li> <li>If the bot trigged 3 times this cycle, send the following message to users'( who selected in Alert) User.</li> <li>Escalation Threshold</li> <li>3</li> </ul>                                                                                                    | <ul> <li>Escalation Step</li> <li>If the bot trigged 6 the Manager.</li> <li>Escalation Threshold</li> <li>6 </li> </ul> |
|                                                                                                    | Hodd Message         Select send to: User          Image: Select send to: User          Image: Select send to: | Select send to: User                                                                                                    |
|                                                                                                    | Select send to: User        X         IP IF B I U 0 A M Ha Ha X, X' IE E E E         Sans Sett F Normal E E G J.         Dear (USER_FIRSTNAME); you have triggered (BOT_NAME) (ESCALATION_TIME) times this week. If you need help to fix this issue, please reach out to (MANAGER_NAME). The system will notify (MANAGER_NAME) after 6 times.         Preview       Choose Template: Escalation-User(Lvrl)       Save as a template                                                                                                    | Select send to: Ma<br>Sans Serif<br>Dear (MANAG<br>times this wee<br>after 9 times.                                      |
|                                                                                                    | Select send to: User ~         ** **       B       I       U       A       W       Hs       Ho       x, x*       III       III       III       IIII         sans Senf       *       Normal       *       IIIII       IIIIIIIIIIIIIIIIIIIIIIIIIIIIIIIIIIII                                                                                                    | Preview                                                                                                    |
| ConnectWise Manage NextTicket Daily Utilization<br>Alert<br>Time Frame ①<br>Set a cycle for the escalation program.<br>Week         |                                                                                                    |                                                                                                    |

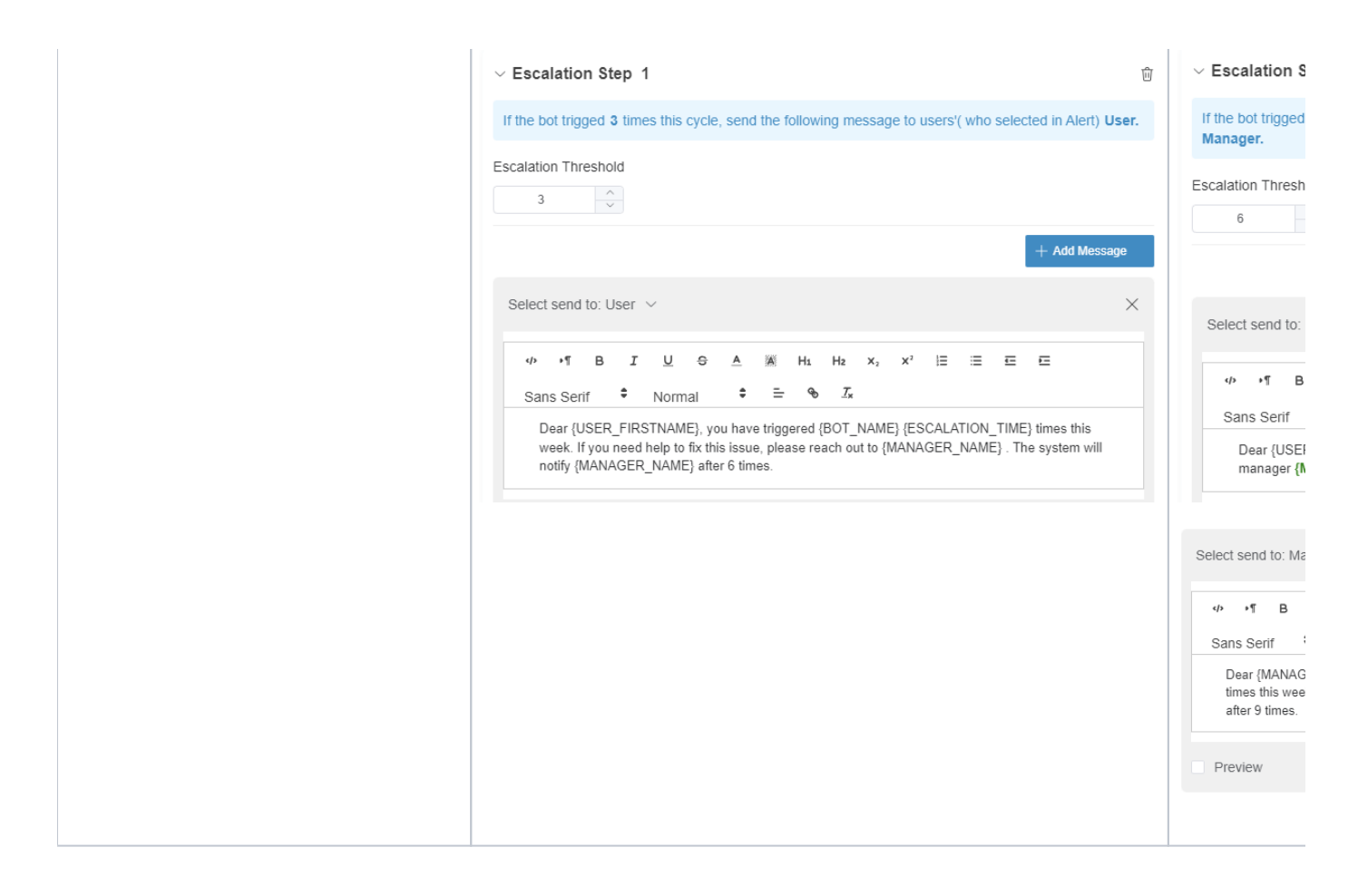

## **Related Topics**

- How to Create or Modify Halo Tickets using a Rest API-based Bot
- Bots: Types, Functions, and FAQs
- Bots
- MSPbots 3.0 Bots for ConnectWise Manage
- Bots: How-to Guides